## Procédures pour créer votre dossier

Sur le bureau de l'ordinateur, créez, avec le clic droit, un dossier portant le nom de votre groupe. Par exemple « **Groupe 1** »

Double cliquez sur le dossier « Groupe 1 »

Créez un sous dossier « **photos** » dans lequel vous Importez les photos de votre groupe

| groupe 1                                                                                                    |                         |
|----------------------------------------------------------------------------------------------------|-------------------------|
| Organizer * Ouper I +                                                                                                    |                         |
| Antonio al Indonesia<br>Antonio al Indonesia<br>Antonio al Indonesia | Photos                  |
| Photos Modifie<br>Dossier de fichiers                                                                                                    | é le : 26/02/2013 01:21 |

## Procédures pour ouvrir Studio 16 et créer votre premier film.

Ensuite vous double cliquez sur l'icône « **Studio 16** » pour installer le logiciel de montage sons et images.

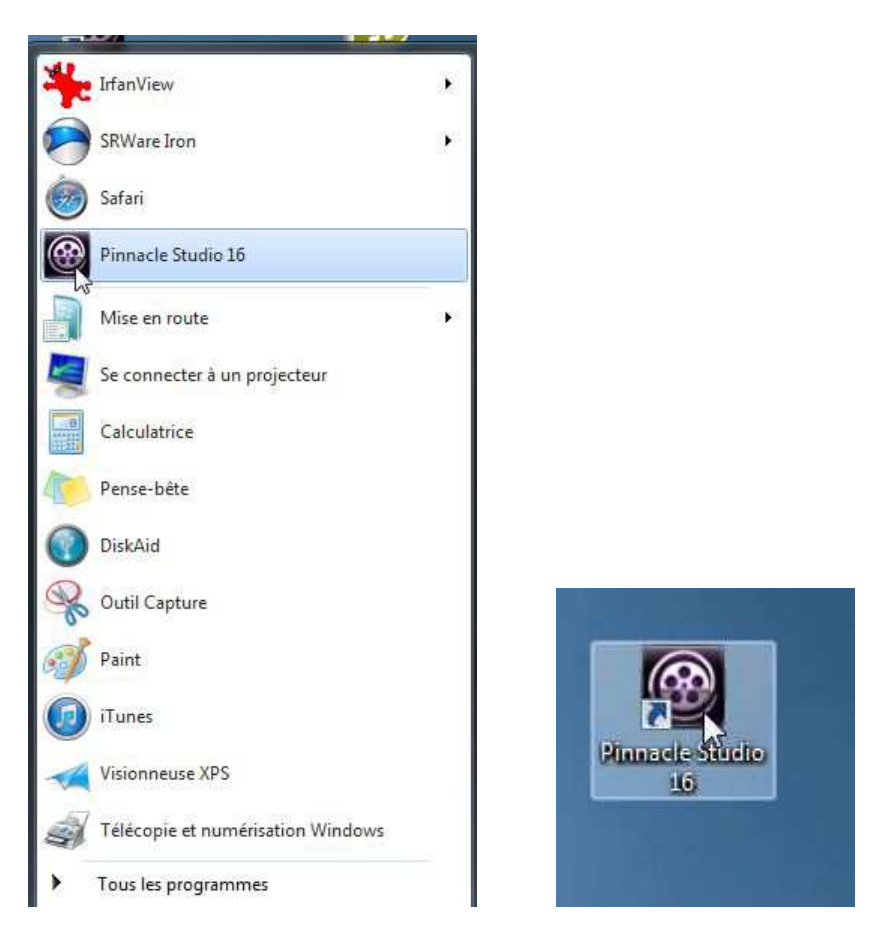

Voilà votre logiciel est maintenant installé

Pour créer un nouveau projet, allez dans « **fichier** » puis « **nouveau** » puis choisissez « **film** »

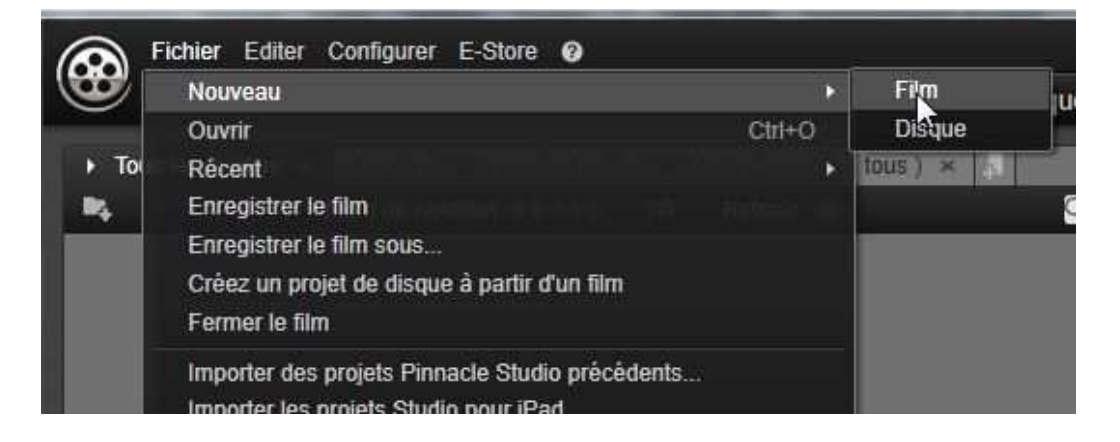

 ⇒ Pour importer vos photos dans Studio 16, allez dans « fichier » puis « import rapide ». Une fenêtre apparait.

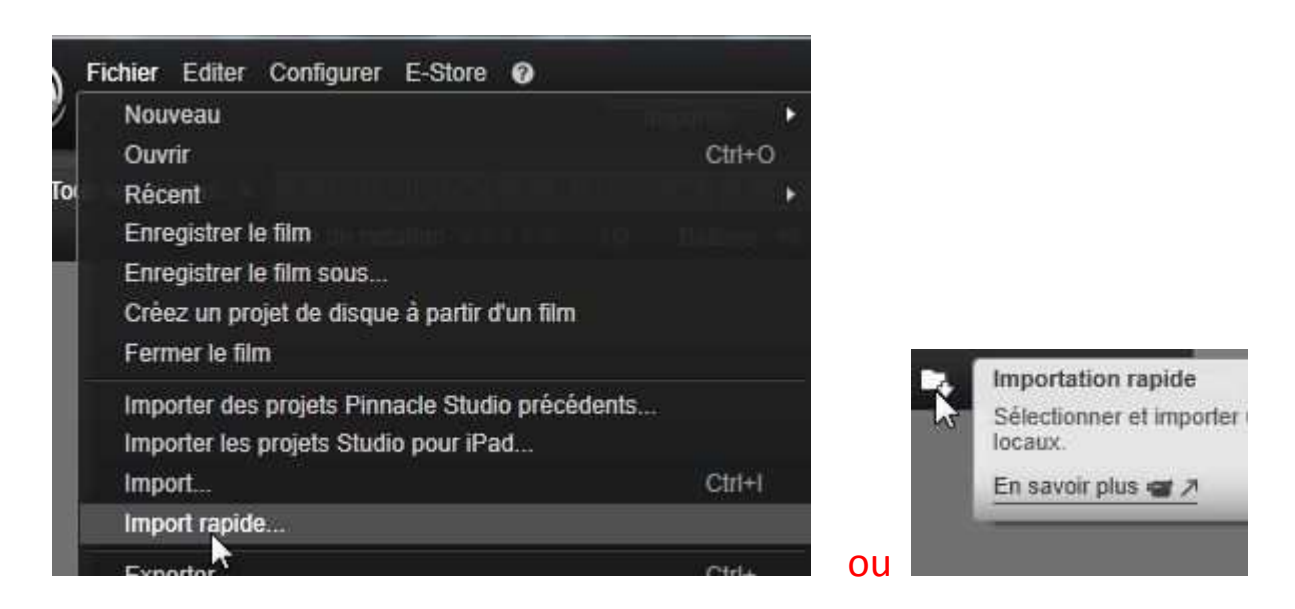

Cliquez sur « **bureau** » et cherchez votre dossier portant le nom de votre groupe.

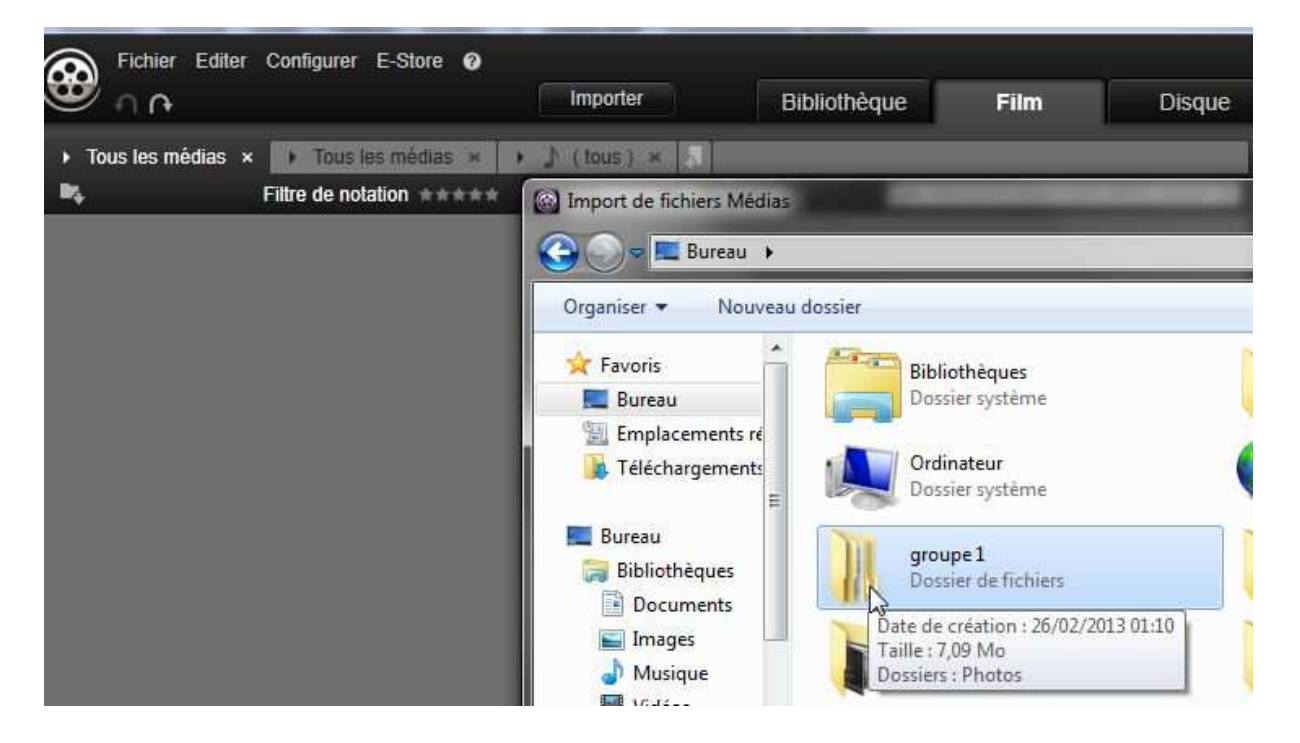

Quand vous l'avez trouvé. Sélectionnez puis chargez toutes les photos. Elles apparaitront sur la partie gauche de votre logiciel.

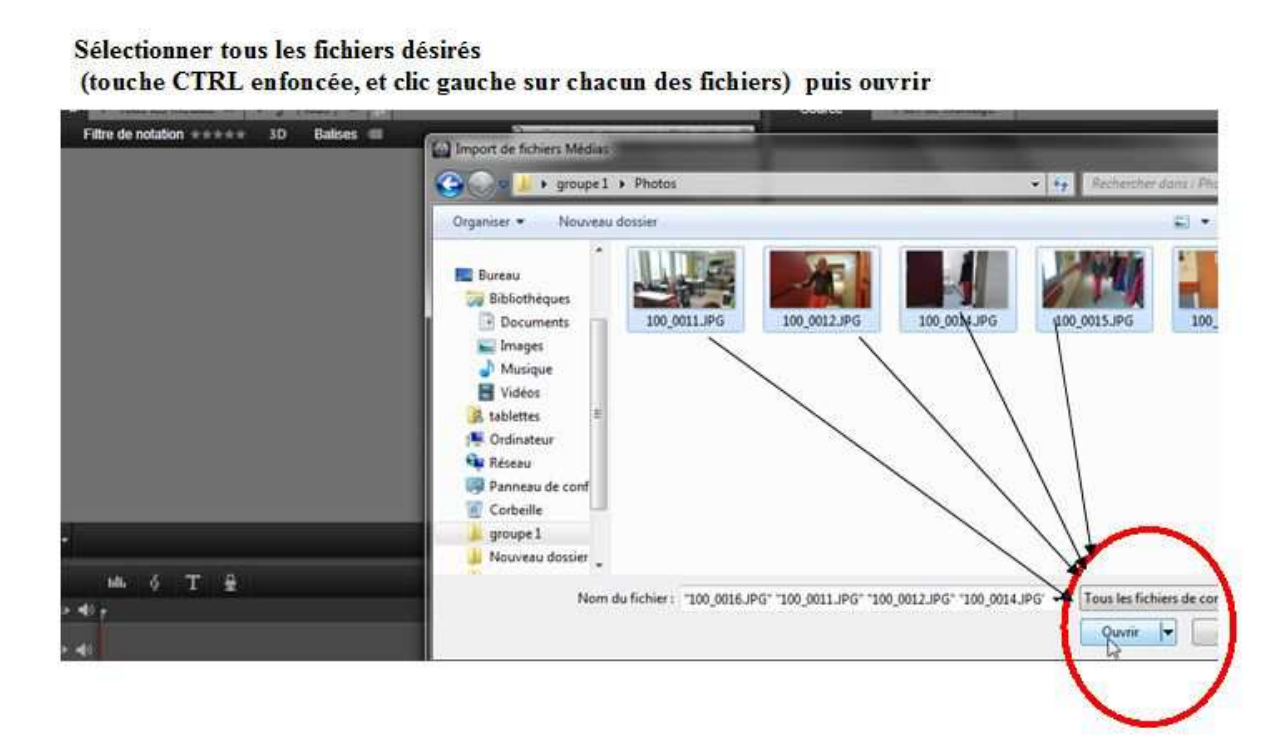

Transportez les **chronologiquement** et **une à une** sur la partie inférieure de votre logiciel.

Voilà votre diaporama prend forme.

| Fichier Editer Configurer E-Store @                             | Importer Bibliothèque Fi                                                       | im Disque                | Exporter                             |
|-----------------------------------------------------------------|--------------------------------------------------------------------------------|--------------------------|--------------------------------------|
| Tous les médias ×      Tous les médias ×     Filtre de notation | Ltous:) × → Almportation la plus récente ×     So Balises      C      Cecherch | ans votre affich. actuel | Source Plan de montage 100_0012JPG [ |
| 100_0011.JPG 100_0012.JPG                                       | 100_0014.JPG                                                                   |                          |                                      |
|                                                                 | 100_0014.JPG                                                                   |                          |                                      |
|                                                                 |                                                                                | •                        | V ¥                                  |
| 🚍 #° =- 🔟 🤌 T 🔮                                                 |                                                                                | 1001 📋 🛍 🛡 -             | *** =2                               |
| <b>₫</b> —————> ◇ 4) <sub>▼</sub>                               |                                                                                |                          |                                      |
| 🖬 Piste AV (1) 🔍 📣                                              |                                                                                |                          |                                      |
| 1 Piste AV (2) •• 1                                             |                                                                                |                          |                                      |
| 🖬 Piste A/V (3) 🐵 📢                                             |                                                                                |                          |                                      |
| TC 00:00:03.12                                                  |                                                                                |                          |                                      |

Pour importer vos sons dans studio 16, allez dans « fichier » puis « import rapide ». Une fenêtre apparait.

Cliquez sur « **bureau** » et cherchez votre dossier portant le nom de votre groupe.

Quand vous l'avez trouvé. Sélectionnez puis chargez toutes les sons que vous aurez au préalable sauvegardé dans un sous dossier nommé « **sons** ». Ils apparaitront sur la partie gauche de votre logiciel.

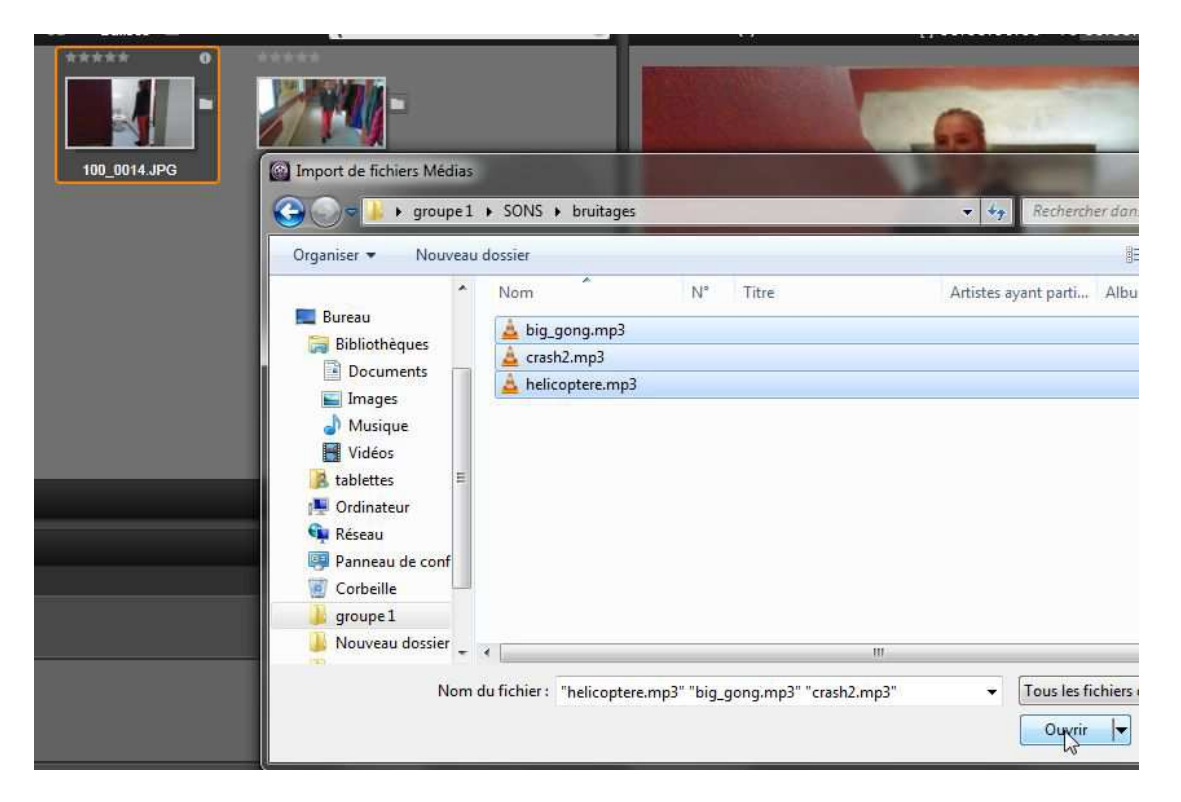

## Votre bande son prend forme

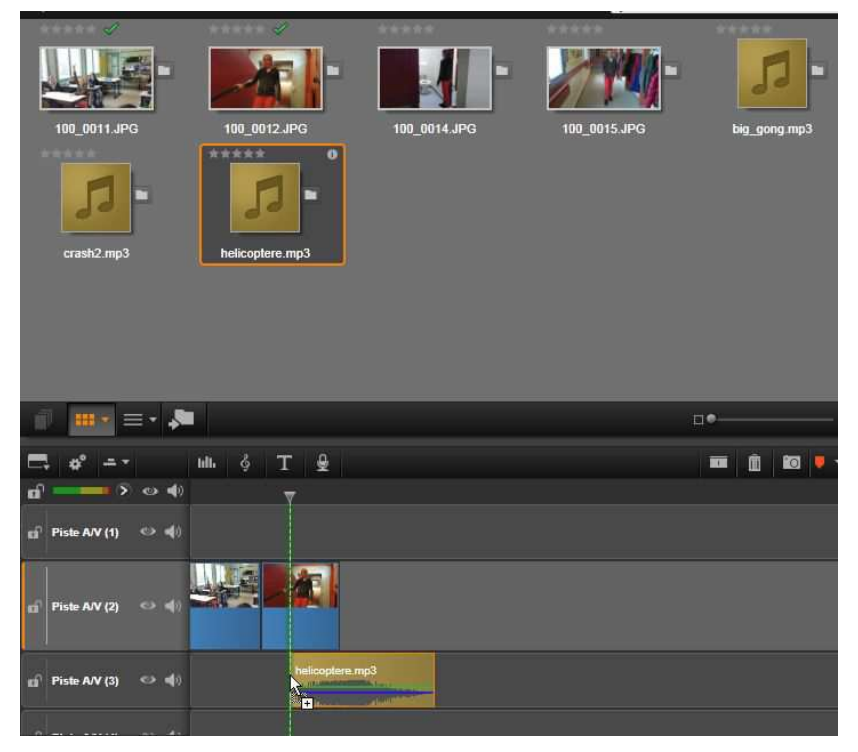

## Procédure de sauvegarde

⇒ Lors de la première sauvegarde de votre film allez dans « fichier » puis

« **enregistrer le film sous** ». Une fenêtre s'ouvre. Cliquez sur « **bureau** » puis choisissez votre dossier de groupe (par exemple « groupe 1 ») puis donnez-lui un nom. (Par exemple « film groupe 1 »). Puis appuyez sur « **enregistrer** »

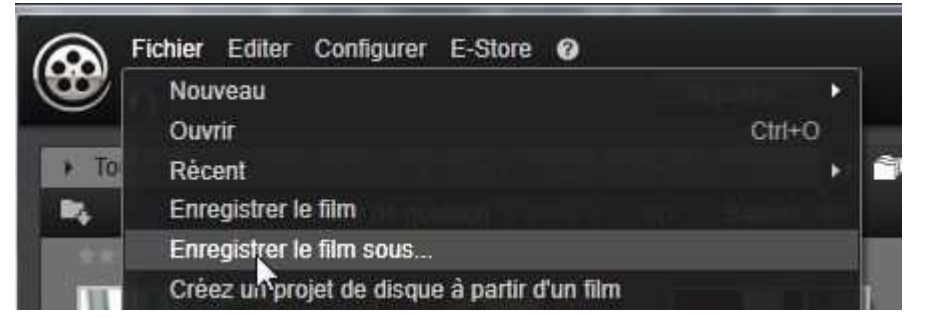

| Enregistrer sous                                                                                                    | the second second second |
|----------------------------------------------------------------------------------------------------|--------------------------|
| 🕞 🕞 🕫 🗼 🖌 groupe1 🕨                                                                                                    | 👻 🍫 Rechercher dans      |
| Organiser 👻 Nouveau dossier                                                                                                    |                          |
| <ul> <li>Bibliothèques</li> <li>Documents</li> <li>Images</li> <li>Musique</li> <li>Vidéos</li> <li>tablettes</li> <li>Ordinateur</li> <li>Réseau</li> <li>Panneau de conf</li> <li>Corbeille</li> <li>groupe 1</li> <li>Photos</li> </ul> | ONS                      |
| Nom du fichier : filmgroupe1                                                                                                    |                          |
| Type : Projets de films Studio (*.axp)                                                                                                    |                          |
| S Cacher les dossiers                                                                                                    | Enregistrer              |

ATTENTION, après chaque modification de votre film il est FORTEMENT conseillé de sauvegarder. Pour cela vous allez dans « fichier », puis vous cliquez sur « enregistrer »